| Reserving a Meeting Room  |  |
|---------------------------|--|
| Opening Page              |  |
| [SPACES]                  |  |
| CREATE. EXPLORE. CONNECT. |  |
| Search for a Space        |  |
| DATE<br>01/22/2018 ■      |  |
| 6:00 PM · 7:00 PM ·       |  |
| Search for a Space        |  |

Fill in basic information, then click Search for a Space

# Meeting Rooms

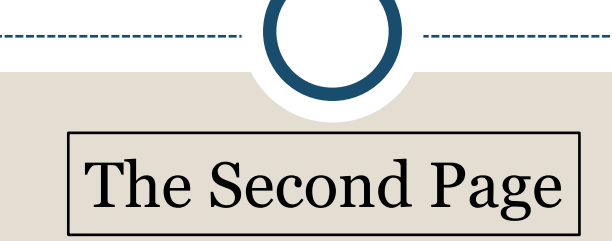

| [spaces]                                                                  |                  |                    |          |             |            |            |            |          |           | <b>₽</b> 0 | reate an A | ccount                | P Log   | in |
|---------------------------------------------------------------------------|------------------|--------------------|----------|-------------|------------|------------|------------|----------|-----------|------------|------------|-----------------------|---------|----|
| Locations Y                                                               | Date/Time Filter | 10.14944.12.13<br> |          |             |            |            | 1.22%      |          | 1.1.H. 11 |            |            | r <b>u</b> ni 143 (61 |         |    |
| Select All     Belley Cove Brench Ubrary                                  | January 22, 20   | 111 🗰              | 6.001    | РМ -        | - 7 00     | FM -       | )          |          |           |            |            |                       |         |    |
| ODowntown Library                                                         | 1                | Mee                | eting Re | oom - H     | lalley Cow | - Branch I | Ibrary     |          |           |            |            | Max                   | 5       | 0  |
| ☑ ● Eleanor El Murphy Branch<br>Library                                   |                  | 9a                 | 10a      | <b>11</b> a | 12p        | 10         | 2p         | Зр       | 4p        | 5p         | óp         | 7p                    | 8p      |    |
| <ul> <li>Gurley Public Library</li> <li>Madison Public Library</li> </ul> | See More »       |                    |          |             |            |            |            |          |           |            | " fee      | may upply             | Pick Me | :  |
| 🗷 🕒 Fillman D. Hill Public Library                                        |                  |                    |          |             | Shov       | /Unavail   | able Space | 25 (9) 👻 |           |            |            |                       |         |    |
| Equipment 👻                                                               |                  |                    |          |             |            |            |            |          |           |            |            |                       |         |    |
| Audiovisual Package (with MIC)     v                                      |                  |                    |          |             |            |            |            |          |           |            |            |                       |         |    |
| Audiovisual Package (without MIC)                                         |                  |                    |          |             |            |            |            |          |           |            |            |                       |         |    |
| Audiovisual Technical Support *                                           |                  |                    |          |             |            |            |            |          |           |            |            |                       |         |    |

#### More about the Second Page spaces Locations Select All The patron or Bailey Cove Branch Library organization can then Downtown Library select which branch Eleanor E. Murphy Branch they want Library Gurley Public Library Madison Public Library Tillman D Hill Public Library Equipment They can also select Audiovisual Package (with MIC) an equipment package Audiovisual Package (without MIC) • Audiovisual Technical Support \* \*fees may apply

# Even More about the Second Page

As requested information is completed, the right side of the page will show available rooms. If none are available, location and equipment needs can be changed.

| Date/Time Filter | E E E E E E E E E E E E E E E E E E E                                                                                                    | The date and time can be changed as well. |
|------------------|----------------------------------------------------------------------------------------------------|-------------------------------------------|
|                  | Meeting Room - Tillmar D.Hill Public Library         Maximum Capacity         20           9a         1Ca         11a         12p         1p         2p         3p         4p         5p         6p         7p         8p           *fires may entry |                                           |
| See More +       | Auditorium 2 - Madicon Public Library         Maximum 75           %a         10a         11a         12p         1p         2p         3p         4p         5p         6p         7p         8p           "feet may apply                          | To select a room click "Pick Me!"         |
| See More »       | Auditorium - Downtown Ubran         Maconum<br>Causality         2000           9a         1Ca         11a         120         10         20         30         40         50         50         70         80           *feet may apply             |                                           |
| See More -       | Auditorium 1 & 2 - Mation Public Library         Maximum Coports         22.5           %a         1Ca         11a         12p         1p         2p         3p         4p         5p         5p         7p         8p           *free may apply     |                                           |
|                  | Show Unavailable Spaces (4) -                                                                                                    |                                           |
| lick he          | re to see unavailable rooms                                                                                                    |                                           |

### Meeting Rooms

The patron or organization must log into their account before continuing.

| [spaces]                                                                                      |                                                | 🛃 Lreate an Account 🛛 🎤 Login    |                     |
|-----------------------------------------------------------------------------------------------|------------------------------------------------|----------------------------------|---------------------|
|                                                                                               | Date/Time Filter                               | R                                |                     |
|                                                                                               | Јапиату 22, 2013 🗰 езио им 💌 - лио им 💌        |                                  |                     |
|                                                                                               | Meeting Room - RaileyCous Branch Litrary       | Maximum 50                       | If they have yet to |
| Eauipment ~                                                                                   | 9s 10s 11s 12p 1p 2p                           | Эр 4р 5р 6р 7р Эр                | there are two links |
| Auctovisual Package (with MIC) (unavailable) Auciovisual Package (without NIC) (unavailable)  | You must log into your accountibutor           | * iere may apply                 | on this page        |
| <ul> <li>Audiovisual Technical Support *<br/>(mavailable)</li> <li>*fees may apply</li> </ul> | Don't have a Spaces account yet? <u>Create</u> | an Account Now.                  |                     |
|                                                                                               | Password:                                      |                                  |                     |
|                                                                                               |                                                | Forgot Your Password? Back Login |                     |

| Crea<br>The patron w                                                                           | te an Ac<br>O                                                                                                    | <b>COUN</b><br>informatio | t<br>on        |  |
|------------------------------------------------------------------------------------------------|----------------------------------------------------------------------------------------------------|---------------------------|----------------|--|
| Create an Accoun                                                                               | nt for Spaces                                                                                                    |                           | х              |  |
| * First Name:<br>* Last Name:<br>* Email:<br>* Password:<br>Phone Number:<br>Primary Location: | Image: Constraint of the second second se |                           |                |  |
|                                                                                                |                                                                                                    | Cancel                    | Create Account |  |

## Account Confirmation

The patron will get a notice that instructions have sent to their email.

| Confirm your New Account                                                 | х |
|--------------------------------------------------------------------------|---|
| Account confirmation instructions have been mailed to your email address |   |
| C                                                                        | k |

The patron will need to access their email to confirm the account.

The patron will receive notice that the account has been approved.

#### **Reservations Redux**

After signing in, the following will display.

| spaces                          |                                                                                              | L Hy Account         | Plagut                               |
|---------------------------------|----------------------------------------------------------------------------------------------|----------------------|--------------------------------------|
|                                 | Date/Time Filter                                                                             |                      |                                      |
|                                 | January 24, 2018 🗰 400 HB 🕱 - 500 HB 🕱                                                       |                      |                                      |
|                                 |                                                                                              |                      | - 45                                 |
|                                 | Meeting Room A - Downtown Lowy                                                               | 0                    | pecty 15                             |
| iquipment Y                     | ** 100 11s 12p 1p 2p 3p 4p 1p                                                                | 6p 7p                | 60                                   |
| Longeneral Barrage (Long Mill)  |                                                                                              | *5                   | ec nov apply                         |
| Autovicual Package (without     |                                                                                              | Antho                | ny Hale                              |
| Autovicual Technical Support *  |                                                                                              | anale@rv<br>(256) 53 | 2-2357                               |
| limevallable)<br>less mar apply | 1 Putote                                                                                     |                      |                                      |
|                                 |                                                                                              |                      |                                      |
|                                 |                                                                                              |                      |                                      |
|                                 |                                                                                              |                      |                                      |
|                                 | Choose Organization  - Select Organization                                                   | [                    | -                                    |
|                                 |                                                                                              | Join on Crownics     |                                      |
|                                 |                                                                                              | Contra Congenita     |                                      |
|                                 | *How many people areyou expecting?                                                           |                      | _                                    |
|                                 |                                                                                              |                      |                                      |
|                                 | What type of physicalactivities will be required of the participants?     Extramely inactive |                      |                                      |
|                                 | * Do you have liability increases?                                                           |                      |                                      |
|                                 | O'Ve O'Ne                                                                                    |                      |                                      |
|                                 | * How would you describe your meeting?                                                       |                      |                                      |
|                                 |                                                                                              |                      |                                      |
|                                 |                                                                                              |                      |                                      |
|                                 | *Anything else to add about this reservation request?                                        |                      | _                                    |
|                                 |                                                                                              |                      |                                      |
|                                 |                                                                                              |                      |                                      |
|                                 | understand the terms and conditions for room use as optimed here. Terms and Conditions       |                      |                                      |
|                                 |                                                                                              | Dark Co              | and in case of the local sectors and |

## Organizations

• If you would like to create a request for an organization

- The organization must be setup in the system by local management prior to making the request
- Once your organization is in the system and your email is associated with it you will be able to reserve space in its name

| A page that shows the deposit total will display |         |
|--------------------------------------------------|---------|
|                                                  |         |
|                                                  |         |
| Payment Summary                                  |         |
| ROOM CHARGE Cost Duration                        | Total   |
| Refundable Deposit \$50.00                       | \$50.00 |
| ΤΟΤΑΙ                                            | \$50.00 |

|             | The patron will see that their reservation           | is pending.                |
|-------------|------------------------------------------------------|----------------------------|
|             |                                                      |                            |
| Pending     | Reservations                                         |                            |
|             | Pending Approval - Payment Required                  |                            |
| <b>II</b> A | January 24, 2018 4:00 PM - 5:00 PM<br>Meeting Room A |                            |
|             | See More »                                           | 🖉 Edit 🛛 🖻 Copy 🛛 🛇 Cancel |
|             |                                                      |                            |